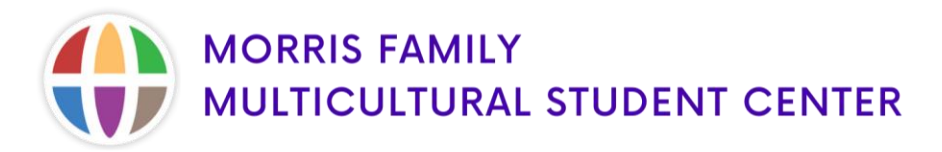

## **Reserving the Morris Family Multicultural Student Center**

- 1. Log into your <u>K-State Webmail.</u>
- 2. Go to your Outlook Calendar by selecting the calendar icon.

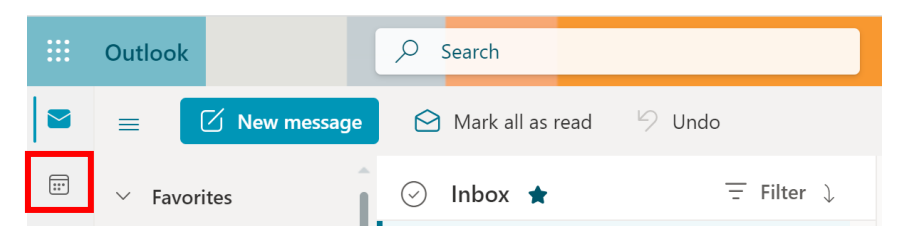

3. Click the **"New Event"** button on the top left-hand side. Once the event box appears, begin to fill in the necessary information for your reservation.

| <br>Outle | ook     |    | Search  |
|-----------|---------|----|---------|
| =         | New eve | nt | 🛱 Today |

4. In the "Add Title" section, put the name of your Organization / Department.

| 🛱 Scheduling Assistant 🗜 Response options 🗸 🚾 Busy 🗸 🗷 Categorize 🗸 🔗 …                                                                                                    |  |  |  |  |
|----------------------------------------------------------------------------------------------------|--|--|--|--|
| 🖺 Save 💽 Calendar 🗸                                                                                                    |  |  |  |  |
| Add a title                                                                                                    |  |  |  |  |
| Control Optional                                                                                                    |  |  |  |  |
| €/26/2022       Image: All day       Image: Construction of the second second |  |  |  |  |
| <ul> <li>Search for a room or location</li> <li>If Teams meeting</li> </ul>                                                                                                    |  |  |  |  |
| $\Im$ 15 minutes before $\lor$                                                                                                    |  |  |  |  |
| Add a description or attach documents                                                                                                    |  |  |  |  |
|                                                                                                    |  |  |  |  |
|                                                                                                    |  |  |  |  |
|                                                                                                    |  |  |  |  |

5. Select the time and date needed for your reservation.

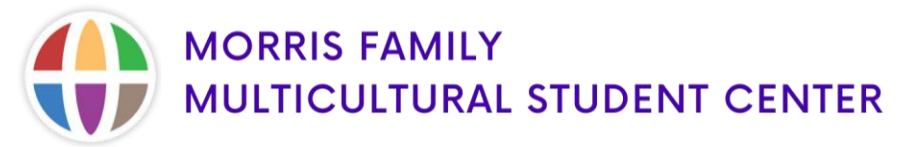

- 6. Click the text "Search for a room or location."
  - 0. Type in the room you are looking to reserve (*e.g. msc-204-loc*). Outlook will display whether or not the room is available for the date and time you are requesting.
  - 1. Click the name of the room you wish to reserve or type in the full room calendar name (*e.g. msc-fangfamilykitchen-loc*) to find a specific room, then select the name of the room.
- 7. In the **"description box"** please provide the following information:
  - Event type (organization meeting, workshop etc...)
  - Description of event
  - Expected number of attendees
  - How event promotes multiculturalism and enhances the experience of marginalized and underrepresented student populations.
- 8. When finished, click "Send."
- 9. You should receive an e-mail from that room showing that your request has been submitted. If you do not see this e-mail, please check your Junk email folder.
- 10. Once we have received and reviewed your request, you will be emailed a confirmation. Please allow 24 hours for this.
- 11. If you have any questions or need assistance, please e-mail <u>MFMSC@k-state.edu</u> or give us a call at (785) 532-6436.